## National Research Data Repository An Introduction

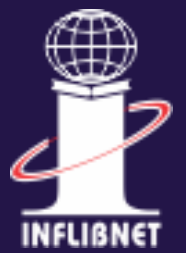

**RDM Outreach Team** INFLIBNET Centre Gandhinagar

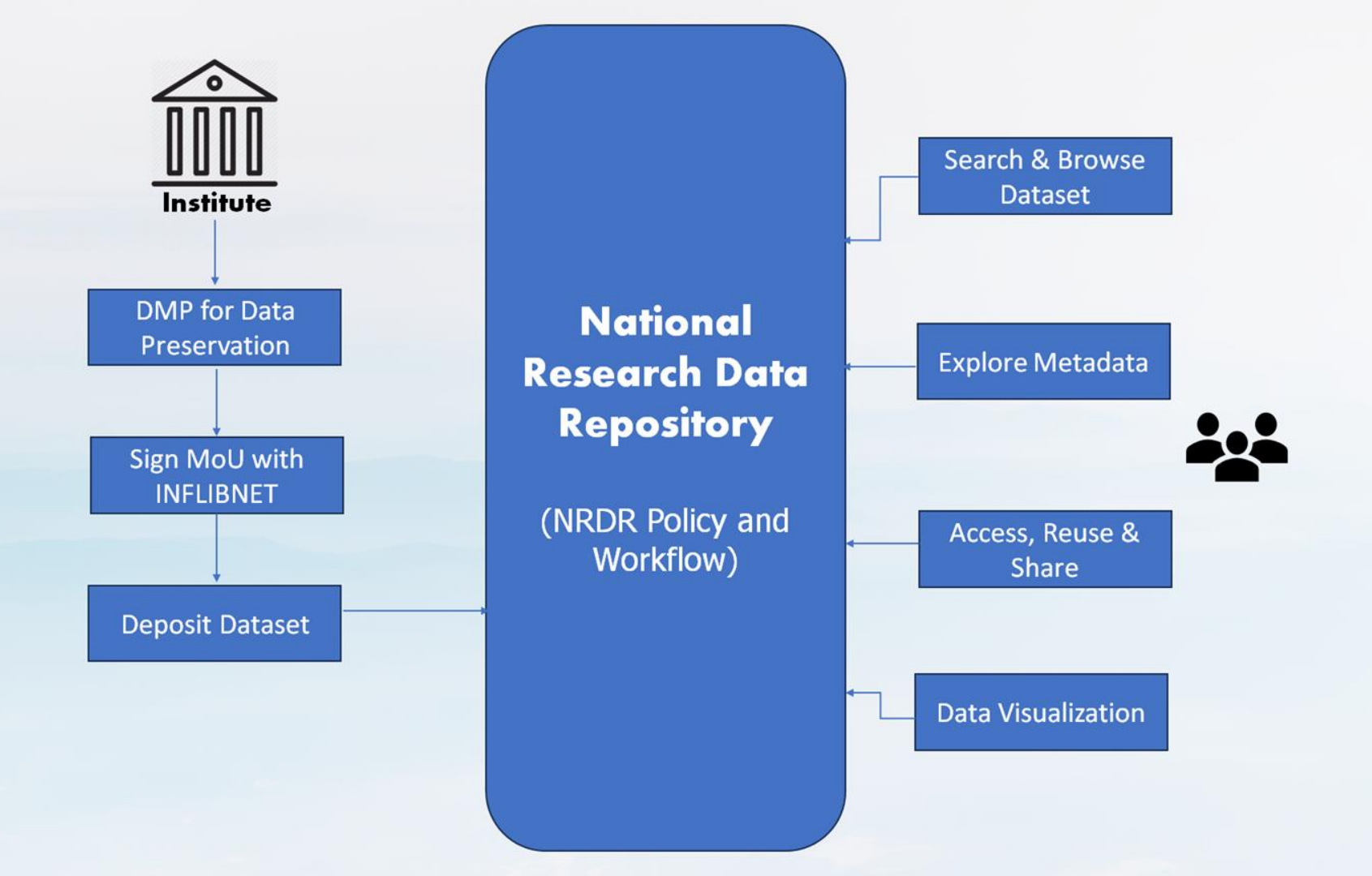

#### Schematic Diagram of a Collection in Dataverse Software 5.0

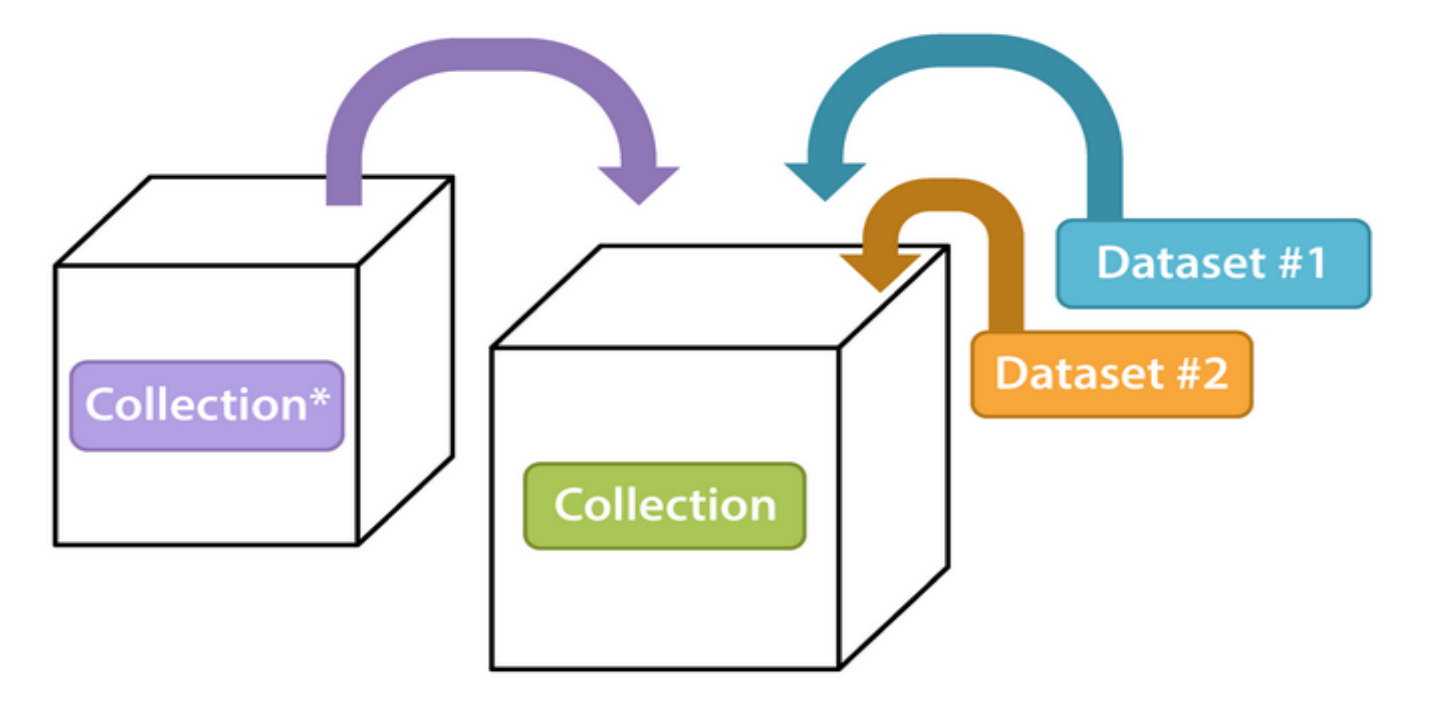

#### Container for your Datasets and/or Collections\*

\* Collections can contain other Collections

Source: https://guides.dataverse.org/en/latest/user/dataverse-management.html

## **Key Features of NRDR for Institute Coordinator**

- Allotment of Parent Dataverse (Collection) to the Institute by NRDR Administrator
- Customization of Home page of Institute Dataverse
- **Creation of Sub-Dataverse** (Collection) under Institute Parent Dataverse
- Metadata Submission about datasets to be deposited in NRDR
- **Deposition of Datasets** (in CSV, TSV, RData, SPSS and many more ) contributed by Faculty Members and Scholars in NRDR
- Usage Statistics for each datasets (COUNTER Report)

## Homepage (Institute Coordinators)

### NATIONAL RESEARCH DATA REPOSITORY

စိ

Search - About User Guide Support Sig

Deposit and share your data. Get academic credit.

Deposit your Research Data in National Research Data Repository.

665 datasets 734 downloads

Add a dataset 🕂

| Organize datasets and gather metrics in your own report                |
|------------------------------------------------------------------------|
| A dataverse is a container for all your datasets, files, and metadata. |
| 11 dataverses                                                          |
| Add a dataverse +                                                      |

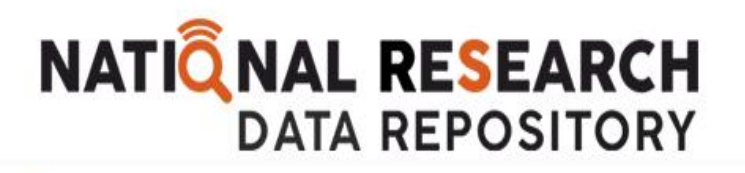

8

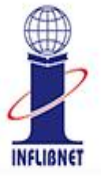

Search - About User Guide Support Sign Up Log In

## JLog In

Log in or sign up with your GitHub account — more information about account creation. Having trouble? Please contact National Research Data Repository Support for assistance.

Log In with GitHub

#### Other options

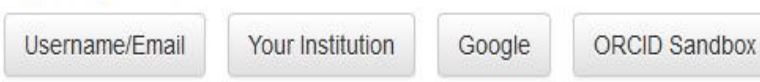

#### Sign up for a Dataverse account.

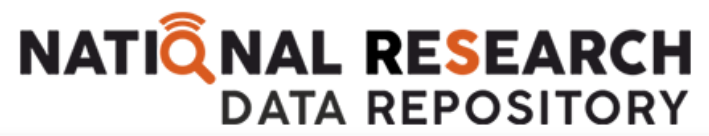

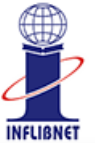

| 8                                                                                                    | Search 👻 About User Guide Support 💄 Dataverse Admin                                                                                                    |
|----------------------------------------------------------------------------------------------------|----------------------------------------------------------------------------------------------------|
| My Data Notifications Accou                                                                           | t Information API Token                                                                                                    |
| Here are all the dataverses, datasets Search my data                                                  | and files you have access to. You can filter through them by publication status and roles.                                                                                                    |
| <ul> <li>Dataverses (9)</li> <li>Datasets (18)</li> <li>Files</li> <li>Publication Status</li> </ul>  | I to 10 of 27 Results       Admin       Contributor       Image: Contributor       Image: Contributor |
| <ul> <li>Published (19)</li> <li>Unpublished (3)</li> <li>Draft (8)</li> <li>In Review (0)</li> </ul> | Solanki, Hiteshkumar, 2024, "NLIST 2024 Dataset", https://doi.org/10.82400/NRDR/XHXDTQ, National Research Data<br>Repository, DRAFT VERSION<br>Statistics for N-LIST Colleges                                                                                                    |
| <ul> <li>Deaccessioned (0)</li> <li>Roles</li> <li>Admin</li> <li>File Downloader</li> </ul>          | ESS Dataset       Draft       Unpublished       Admin       Contributor         Sep 16, 2022 - National Research Data Repository         Admin, Dataverse; Solanki, Hitesh, 2022, "ESS Dataset", https://doi.org/10.82400/NRDR/ZL5EAF, National Research Data Repository, DRAFT VERSION                                                                                                    |

## **Creating a Dataverse Collection**

- Host Dataverse: By default, root Dataverse
- **Dataverse Name:** Name of your Dataverse collection.
- Affiliation: Add any affiliation that can be associated with this particular Dataverse collection (e.g., project name, institute name, etc.).
- Identifier: This is an abbreviation, usually lower-case, that becomes part of the URL for the new Dataverse collection. Special characters (~,`, !, @, #, \$, %, ^, &, and \*) and spaces are not allowed.
- **Category:** Researcher, Organization or Institution, Journal, etc.
- **Email:** Contact for this particular Dataverse collection. (More than one)
- **Description:** Provide a description of this Dataverse collection.

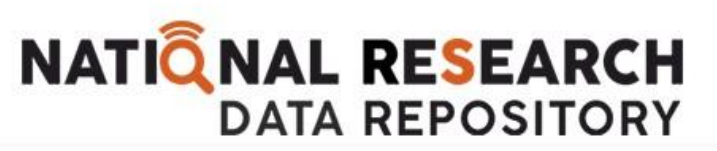

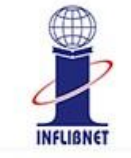

| 8                                        | Search - About User Guide Support 💄 Dataverse Admin - |
|------------------------------------------|-------------------------------------------------------|
| *Asterisks indicate required fields      |                                                       |
| Host Dataverse 😧                         |                                                       |
| Enter Dataverse Name                     |                                                       |
| Dataverse Name * 🚱                       | Affiliation 😣                                         |
|                                          | inflibnet.ac.in                                       |
| ldentifier * 😣                           | Storage 😣                                             |
| https://nrdr1.inflibnet.ac.in/dataverse/ | file v                                                |
| Category * 🚱                             | Description 😣                                         |
| Select one                               | This field supports only certain HTML tags.           |
| Email * 😌                                |                                                       |
| nrdr@inflibnet.ac.in                     |                                                       |
|                                          |                                                       |
| Creating a Dat                           | averse (Collection)                                   |

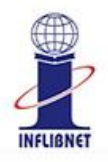

| 8                    | Search 👻 About User Guide Support 💄 Dataverse Admin 👻                                               |
|----------------------|----------------------------------------------------------------------------------------------------|
| Metadata Fields      | Choose the metadata fields to use in dataset templates and when adding a dataset to this dataverse. |
|                      | ✓ Use metadata fields from National Research Data Repository                                        |
|                      | Citation Metadata (Required) [+] View fields                                                        |
|                      | Geospatial Metadata [+] View fields                                                                 |
|                      | Social Science and Humanities Metadata [+] View fields                                              |
|                      | Astronomy and Astrophysics Metadata [+] View fields                                                 |
|                      | ✓ Life Sciences Metadata [+] View fields                                                            |
|                      | Journal Metadata [+] View fields                                                                    |
| Browse/Search Facets | Choose the metadata fields to use as facets for browsing datasets and dataverses in this dataverse. |
|                      | Use browse/search facets from National Research Data Repository                                     |

| All Metadata Fields       | +  | Selected     |
|---------------------------|----|--------------|
| A . Ale A 2011-11-12      |    | Author Name  |
| Author Amiliation         |    | Subject      |
| Topic Classification Term |    | Keyword Term |
| Language                  | ⇒1 | Deposit Date |
| Producer Name             | ~  | Deposit Date |
| Production Date           |    |              |

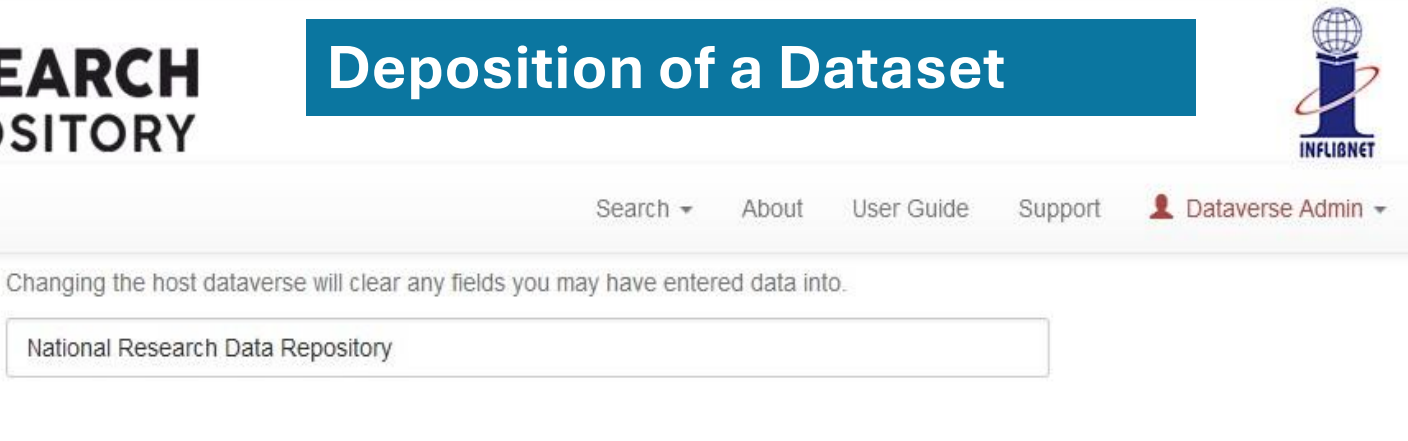

\*Asterisks indicate required fields

Host Dataverse 😡

8

|           | N. 3 (200 M / CH-200 M / CH         |                 |   |
|-----------|-------------------------------------|-----------------|---|
|           | Enter title                         |                 |   |
|           | Add "Replication Data for" to Title |                 |   |
| ithor * 😣 | Name * 😣                            | Affiliation 😣   |   |
|           | Admin, Dataverse                    | inflibnet.ac.in | + |
|           |                                     |                 |   |
|           | Identifier Scheme 😣                 | Identifier 😣    |   |

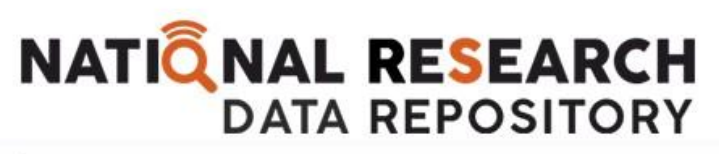

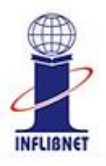

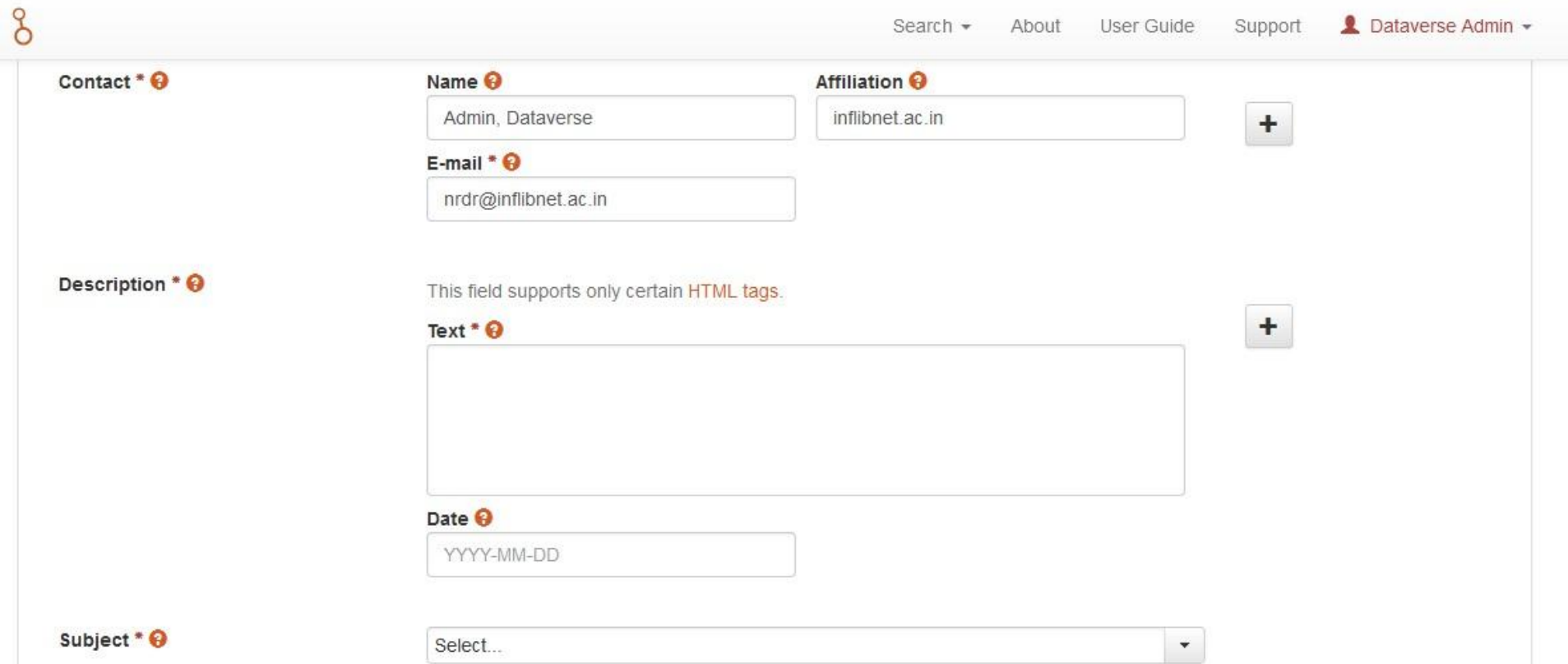

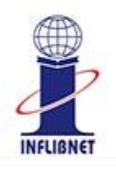

|                       |                                       | Search - About User ( | Guide Support 👤 Dataverse Admin |
|-----------------------|---------------------------------------|-----------------------|---------------------------------|
| Keyword 😣             | Term 😣                                | Vocabulary 😌          |                                 |
|                       | Vocabulary URL 🖗                      |                       | +                               |
|                       | Enter full URL, starting with http:// |                       |                                 |
| Related Publication 🚱 | Citation 😣                            |                       |                                 |
|                       |                                       |                       | +                               |
|                       |                                       |                       |                                 |
|                       | ID Type 😣                             | ID Number 🚱           |                                 |
|                       | Select                                | •                     |                                 |
|                       |                                       |                       |                                 |
|                       | Enter full URL, starting with http:// |                       |                                 |

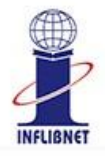

| 8              |                  | Search 👻 | About | User Guide | Support | 💄 Dataverse Admin 👻 |
|----------------|------------------|----------|-------|------------|---------|---------------------|
| Notes 😣        |                  |          |       |            |         |                     |
| Depositor 😯    | Admin, Dataverse |          |       |            |         |                     |
| Deposit Date 😣 | 2024-03-20       |          |       |            |         |                     |

Files

For more information about supported file formats, please refer to the User Guide.

| Upload with HTTP via your browser                     |  |
|-------------------------------------------------------|--|
| Select files or drag and drop into the upload widget. |  |
| + Select Files to Add                                 |  |

## **User Role and Permissions**

| Admin - A person who has all permissions for dataverses, datasets, and files. 🌓                                                                                                    |
|----------------------------------------------------------------------------------------------------|
| AddDataverse AddDataset ViewUnpublishedDataverse ViewUnpublishedDataset DownloadFile EditDataverse EditDataset ManageDataversePermissions ManageDatasetPermissions                                                                                                    |
| PublishDataverse PublishDataset DeleteDataverse DeleteDatasetDraft                                                                                                    |
| Contributes - Fredetenste - energy who are add biogeness. Terms - and then submit these for an inv. 🚯                                                                                                    |
| ViewUnpublishedDataset DownloadFile EditDataset DeleteDatasetDraft                                                                                                    |
| ·                                                                                                    |
| Curator - For datasets, a person who can edit License + Terms, edit Permissions, and publish datasets. 🎽<br>AddDataverse AddDataset ViewUnpublishedDataverse ViewUnpublishedDataset DownloadFile EditDataset ManageDatasetPermissions PublishDataset DeleteDatasetDraft |
|                                                                                                    |
| Dataset Creator - A person who can add datasets within a dataverse. 🌓                                                                                                    |
|                                                                                                    |
| Dataverse + Dataset Creator - A person who can add subdataverses and datasets within a dataverse. 🌓 AddDataset                                                                                                    |
|                                                                                                    |
| Dataverse Creator - A person who can add subdataverses within a dataverse. 🌓 AddDataverse                                                                                                    |
|                                                                                                    |
| File Downloader - A person who can download a published file. 🌓                                                                                                    |
|                                                                                                    |
| Member - A person who can view both unpublished dataverses and datasets.                                                                                                    |

## **Creating a new Role**

| Role Name 🥹   | Identifier 😧 |
|---------------|--------------|
|               |              |
| Description 🥹 |              |
|               |              |
|               |              |

#### Role Permissions

Permissions with an asterisk icon indicate actions that can be performed by users not logged into Dataverse.

| Add a dataverse within another dataverse AddDataverse            |
|------------------------------------------------------------------|
| Add a dataset to a dataverse AddDataset                          |
| View an unpublished dataverse ViewUnpublishedDataverse           |
| View an unpublished dataset and its files ViewUnpublishedDataset |
| Download a file DownloadFile                                     |
| Edita dataverse's metadata, facets, customization, and templates |
| Edit a dataset's metadata EditDataset                            |
| Manage permissions for a dataverse ManageDataversePermissions    |
| Manage permissions for a dataset ManageDatasetPermissions        |
| Publish a dataverse PublishDataverse                             |
| Publish a dataset PublishDataset                                 |
| Delete an unpublished dataverse DeleteDataverse                  |

## **Key Features of NRDR for Researchers**

- Search and Browse the relevant datasets
- **Filtering mechanisms** based on Dataverse Category, Metadata Source, Publication Year, Author Name, Subject, Keyword Term, Deposit Date or many more
- Metadata Explore and Export along with Document Description, Study Description, Data Description, File Description, etc.
- **Data Viewer and Data Visualization Tools** such as Data Explorer and TwoRavens
- Single-Sign On via Google, GitHub, ORCID, Institutional Login
- Unique Persistent ID for each dataset

## Homepage (Researchers) NATIONAL RESEARCH

q

Ò

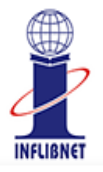

Search - About User Guide Support Sign Up Log In

Find data across research fields, preview metadata, and download files

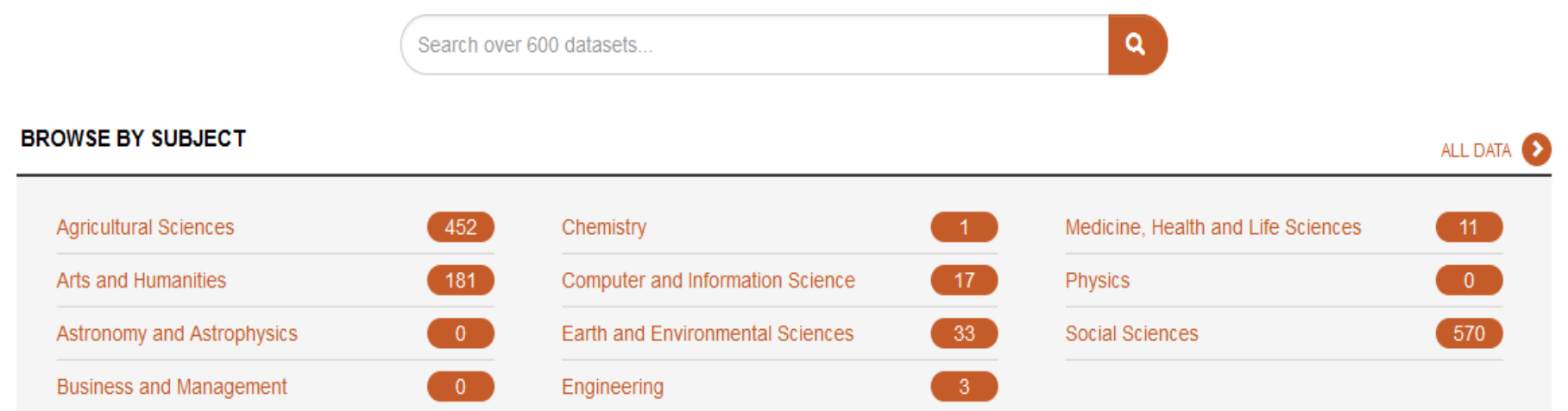

## **Homepage (Researchers)**

# NATIONAL RESEARCH

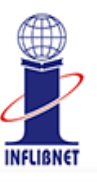

| Search - About User Guide Support Sign Up Log In                                                                                          |
|----------------------------------------------------------------------------------------------------|
| DATASETS FROM OTHER DATAVERSES                                                                                                    |
| Latin American Politics and Society Dataverse<br>Replication Data for: The Nearness of Youth: Spatial and Temporal Effects of Protests on |
| Political Attitudes in Chile Feb 26, 2021 National Institutional Ranking Framework National Research Dataverse Feb 26, 2021               |
|                                                                                                    |

ALL RECENT INSTITUTE ACTIVITY >

ALL RECENT ACTIVITY 🔰

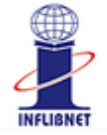

#### Search - About User Guide Support Sign Up Log In

#### ACTIVITY

z

| DATA SET S | ALL ACTIVITY | PAST 30 DAYS |
|------------|--------------|--------------|
| TOTAL      | 665          | 0            |
| DEPOSITED  | 10           | 0            |
| HARVESTED  | 655          | 0            |

| FILES      | ALL ACTIVITY | PAST 30 DAYS |
|------------|--------------|--------------|
| DOWNLOADED | 734          | 0            |
| DEPOSITED  | 26           | 0            |

#### About NRDR

The National Research Data Repository is envisaged to build-up a Research Data Repository with the research datasets generated by the academic and research institutions from across India. The research data generated by the faculty and research scholars would be considered for depositing into the NRDR. The National Education Policy 2020 (Point No. 24.4(C)) encourages online education and emphasizes the creation of digital repositories. Read More >>

#### **Project Team**

Prof. Devika P. Madalli

Director, INFLIBNET Centre

#### Mr. Yatrik Patel

Scientist-E(CS), INFLIBNET Centre

#### Mr. Dinesh Ranjan Pradhan

Scientist-D(LS), INFLIBNET Centre

#### Dr. Miteshkumar Pandya Scientist-C(LS), INFLIBNET Centre

#### Mr. Hiteshkumar Solanki

Scientist-C(CS), INFLIBNET Centre

#### **Contact Us**

#### Information and Library Network Centre

Infocity, Gandhinagar-382007. Gujarat, INDIA.

nrdr[at]inflibnet.ac.in

#### Filter by NATIQNAL RESEARCH DATA REPOSITORY ✓ Dataverse Category 8 ✓ Metadata Source Search -✓ Publication Year Metrics 721 Downloads Author Name This dataverse contains the data, analysis code, and other information for the validation of the Situated Academic Writing Self-Effication Advanced Search Q Find Search this dataverse... ✓ Subject ✓ Keyword Term ut sort-Dataverses (10) 1 to 10 of 674 Results Datasets (664) ✓ Deposit Date Assessing the Effect of Residue Quantity and Quality, and Water Conservation of BC Files (11,185) Smallholder Farms in Malawi Oct 11, 2023 - World Bank Dataverse Category International Institute of Tropical Agriculture (IITA), 2023, "Assessing the Effect of Residue Quantity and Quality, and Water Researcher (4) Conservation on Maize Productivity and Nitrogen Dynamics on Smallholder Farms in Malawi", https://doi.org/10.7910/DVN/ Journal (2) 1A8WMD, International Food Policy Research Institute (IFPRI), UNF:8:3Chcr949v7E4fbgU8ULAsQ== [fileUNF] Organization or Institution (2) Many soils on smallholder farms in Malawi have poor soil organic matter content. This results in poor maize productivity when sufficient Department (1) mineral fertilizers are not added. Building soil organic matter requires improving both cereal and legume crops primary productivity through Laboratory (1) mi... Metadata Source This Dataset is harvested from our partners. Clicking the link will take you directly to the archival source of the data. Harvested (654) National Research Data Repository (20) BC GIS Mapping of Implemented Technologies across Different Agro-Ecologies and Demographic Settings to Help Evaluation of Adoption Practices Publication Year Oct 11, 2023 - World Bank 2022(1) Association Malienne d'éveil au Développement Durable (AMEDD), 2023, "GIS Mapping of Implemented Technologies across 2021 (14) Different Agro-Ecologies and Demographic Settings to Help Evaluation of Adoption Practices", https://doi.org/10.7910/DVN/ 2020 (5) HGEW9Q, International Food Policy Research Institute (IFPRI) Technology adoption by farmers is linked to changes in environmental and climate variations but also to the household socio economic Author Name status and the cultural acceptance of technologies. The reliability and replicability of the technologies depend to the specific context where International Food Policy Research Institute tech ... (IFPRI) (365) This Dataset is harvested from our partners. Clicking the link will take you directly to the archival source of the data. Agricultural Science and Technology

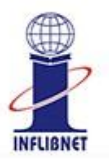

8

Search 🗸 About User Guide Support Sign Up Log In

This dataverse contains the data, analysis code, and other information for the validation of the Situated Academic Writing Self-Efficacy Scale.

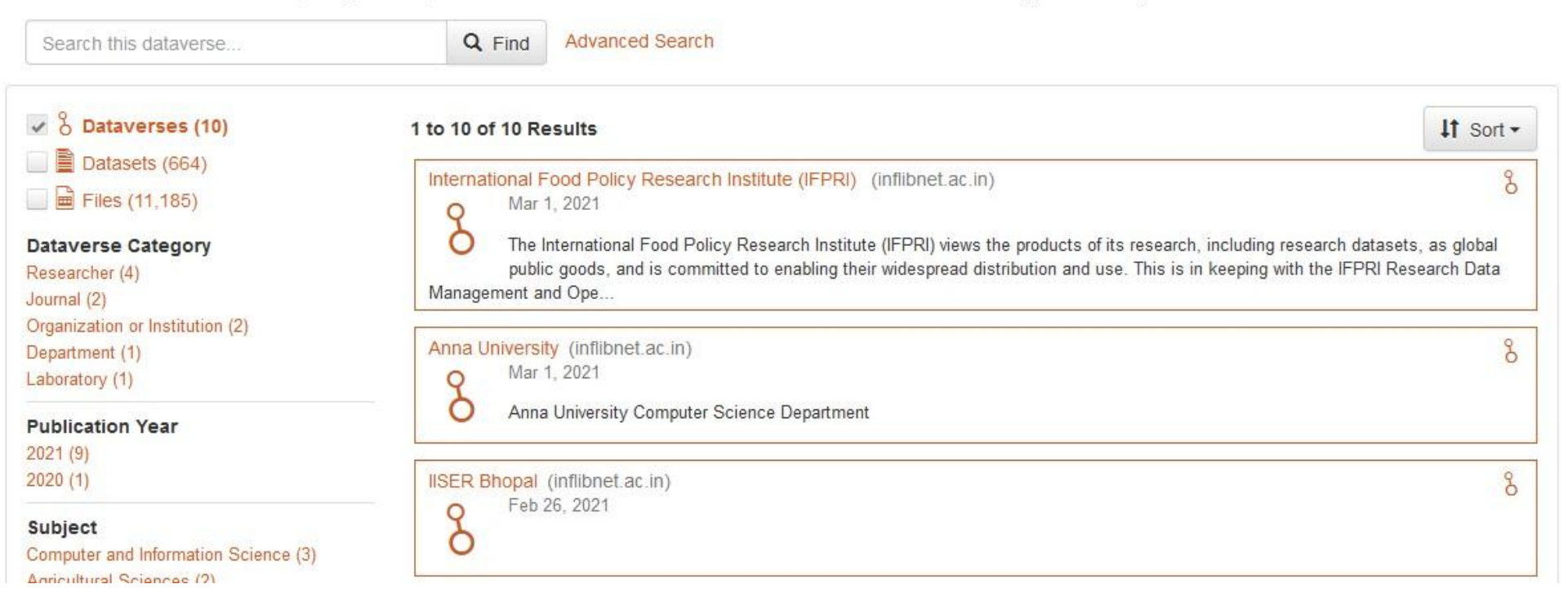

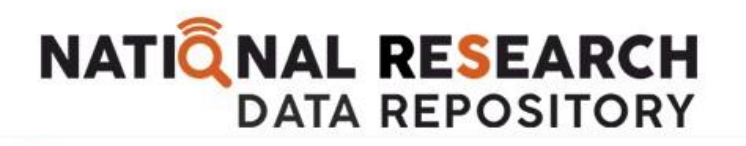

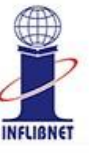

Search - About User Guide Support Sign Up Log In

### **National Institutional Ranking Framework**

Version 4.0

Ò

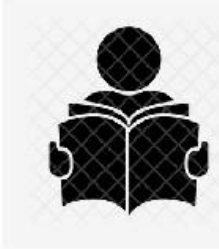

Solanki, Hitesh, 2020, "National Institutional Ranking Framework", https://doi.org/10.5072/FK2/SUCVLQ, National Research Data Repository, V4, UNF:6:sXvKaizYITIEr9EszT2b7w== [fileUNF]

This framework outlines a methodology to rank institutions across the country. The methodology draws from the overall recommendations broad understanding arrived at by a Core Committee set up by MHRD, to identify the broad parameters for ranking various universities and institutions. The parameters broadly cover "Teaching, Learning and Resources," "Research and Professional Practices," "Graduation Outcomes," "Outreach and Inclusivity," and "Perception". (2015-09-26)

Cite Dataset - Learn about Data Citation Standards.

Computer and Information Science; Engineering

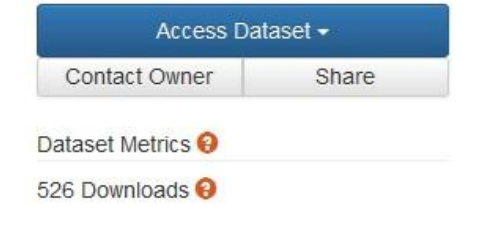

Description 😣

Subject 😣 Keyword 😡

Ranking

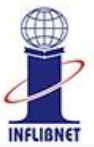

| 8                                                                                                    | Search <del>-</del> About User Guide Support Sign Up Log In          |
|----------------------------------------------------------------------------------------------------|----------------------------------------------------------------------|
| Files Metadata Terms Versions                                                                                                    |                                                                      |
| Search this dataset Q Find                                                                                                    |                                                                      |
| File Type: All - Access: All -                                                                                                    | 11 Sort -                                                            |
| 1 to 10 of 11 Files                                                                                                    | L Download -                                                         |
| 50by1000.tab           Tabular Data - 102.5 KB - Feb 1, 2021 - 123 Downloads           50 Variables, 1000 Observations - UNF:6:x10r+Q9EK6aF/BMi+eKzGw==           Two raven test file | <u>↓</u> .                                                           |
| Book4.tab<br>Tabular Data - 5.8 KB - Feb 26, 2021 - 2 Downloads<br>33 Variables, 19 Observations - UNF:6:asy3orfU4pGI47kucvLtlg==                                                     | Original File Format (Stata Binary)<br>Tab-Delimited<br>RData Format |
| Census_PUMS5_California_Subsample_tab<br>Tabular Data - 52.5 KB - Jan 6, 2021 - 227 Downloads<br>9 Variables, 2000 Observations - UNF:6:dYRdEIdF4ogMMfa3mK+xaw==                      | Variable Metadata Data File Citation                                 |
| dct.tab<br>Tabular Data, 21.0 KB, Eab 26, 2021, 0 Downloada                                                                                                    |                                                                      |

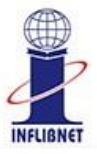

| 8                                                                                                    | Search - About User Guide Support Sign Up Log In |
|----------------------------------------------------------------------------------------------------|--------------------------------------------------|
| Files Metadata Terms Versions                                                                                                    |                                                  |
| Search this dataset Q Find                                                                                                    |                                                  |
| Filter by<br>File Type: All - Access: All -                                                                                                    | It Sort -                                        |
| 1 to 10 of 11 Files                                                                                                    | 🛃 Download 🗸                                     |
| 50by1000.tab           Tabular Data - 102.5 KB - Feb 1, 2021 - 123 Downloads           50 Variables, 1000 Observations - UNF:6:x10r+Q9EK6aF/BMi+eKzGw==           Two raven test file | ₹                                                |
| Book4.tab<br>Tabular Data - 5.8 KB - Feb 26, 2021 - 2 Downloads<br>33 Variables, 19 Observations - UNF:6:asy3orfU4pGl47kucvLtlg==                                                     | View Data<br>TwoRavens<br>Data Explorer          |
| Census_PUMS5_California_Subsample.tab<br>Tabular Data - 52.5 KB - Jan 6, 2021 - 227 Downloads<br>9 Variables, 2000 Observations - UNF:6:dYRdEldF4ogMMfa3mK+xaw==                      | ±                                                |
| dct.tab                                                                                                    |                                                  |

### NATIONAL RESEARCH DATA REPOSITORY

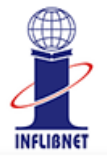

å Search -About User Guide Support Sign Up Log In 🚨 Export Metadata 🗸 Dublin Core Citation Metadata 🔺 DDI DataCite Dataset Persistent ID 🚱 doi:10.5072/FK2/SUCVLQ DDI HTML Codebook Publication Date 🚱 2020-12-24 **JSON** Title 🔒 National Institutional Ranking Framework OAI ORE OpenAIRE Author 🔞 Solanki, Hitesh (INFLIBNET Centre) - ORCID: 0000-0001-6151-7538 Schema.org JSON-LD Contact 🔞 Use email button above to contact. Solanki, Hitesh (INFLIBNET Centre) Description 😯 This framework outlines a methodology to rank institutions across the country. The methodology draws from the overall recommendations broad understanding arrived at by a Core Committee set up by MHRD, to identify the broad parameters for ranking various universities and institutions. The parameters broadly cover "Teaching, Learning and Resources," "Research and Professional Practices," "Graduation Outcomes," "Outreach and Inclusivity," and "Perception". (2015-09-26) Subject 😣 Computer and Information Science; Engineering Keyword 😣 Ranking (NIRF) Depositor 🖗 Solanki Hitesh

## NATIONAL RESEARCH DATA REPOSITORY

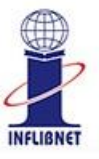

| 8                            | Search - About User Guide Support Sign Up Log In                                                                                                    |
|------------------------------|----------------------------------------------------------------------------------------------------|
| Files Metadata Terms Version | ns                                                                                                    |
| Terms of Use 🔺               |                                                                                                    |
| Waiver 🕢                     | Our Community Norms as well as good scientific practices expect that proper credit is given via citation. Please use the data citation above, generated by the Dataverse.<br>CC0 - "Public Domain Dedication" |
| Guestbook 🔺                  |                                                                                                    |
| Guestbook 😧                  | No guestbook is assigned to this dataset, you will not be prompted to provide any information on file download.                                                                                               |
|                              |                                                                                                    |

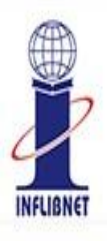

| 8     |          |       |          |
|-------|----------|-------|----------|
| Files | Metadata | Terms | Versions |
|       |          |       |          |

View Differences

| Dataset | Summary                              | Contributors                    | Published    |
|---------|--------------------------------------|---------------------------------|--------------|
| 4.0     | Files (Added: 5); View Details       | Dataverse Admin                 | Feb 26, 2021 |
| 3.0     | Files (Added: 3); View Details       | Dataverse Admin                 | Feb 1, 2021  |
| 2.0     | Files (Added: 2); View Details       | Dataverse Admin, Hitesh Solanki | Jan 6, 2021  |
| 1.0     | This is the first published version. | Hitesh Solanki                  | Dec 24, 2020 |

| /ersion Differences Details                           |                                                           |                                                                                                    |  |
|-------------------------------------------------------|-----------------------------------------------------------|----------------------------------------------------------------------------------------------------|--|
| National Institutional Ranking Framework              |                                                           |                                                                                                    |  |
|                                                       | Version: 2.0<br>Last Updated: Jan 6, 2021 12:08:54 AM IST | Version: 3.0<br>Last Updated: Feb 1, 2021 4:43:18 PM IST                                                    |  |
| Files                                                 |                                                           |                                                                                                    |  |
| File ID 10905<br>MD5 f7916453f94b7f77343ba03e5ccaec6b |                                                           | Name: preview_logo.png<br>Type: PNG Image<br>Description:<br>Restricted: Not Restricted                     |  |
| File ID 10906<br>MD5 4c996f193e218fb26f8547d299cfceff |                                                           | Name: PDF - Wikipedia.pdf<br>Type: Adobe PDF<br>Description:<br>Restricted: Not Restricted                  |  |
| File ID 10907<br>MD5 003b8c67fbdfa6df31c0e43e65b93f0e |                                                           | Name: 50by1000.tab<br>Type: Tab-Delimited<br>Description: Two raven test file<br>Restricted: Not Restricted |  |

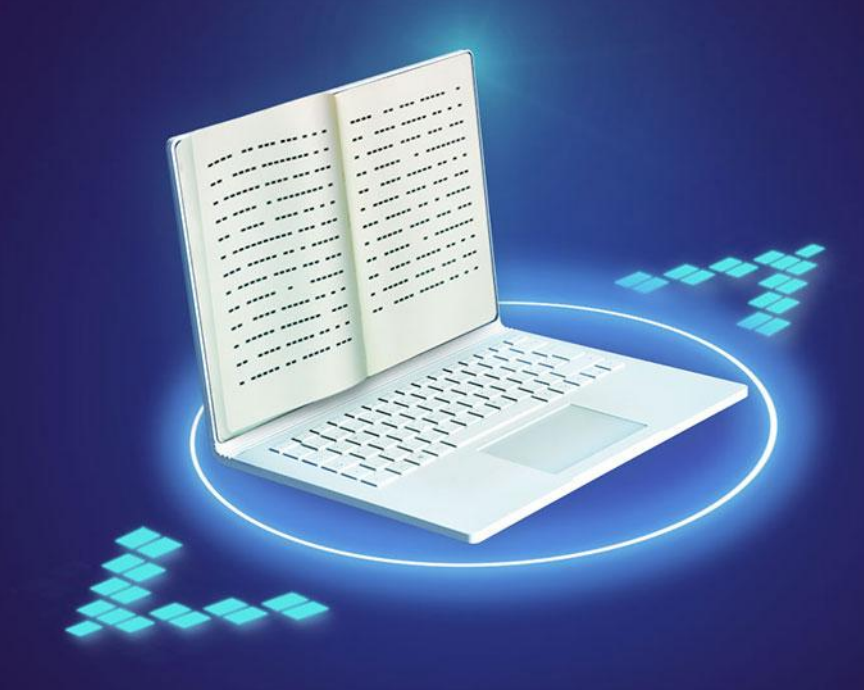

## **THANK YOU**

rdm.outreach@inflibnet.ac.in